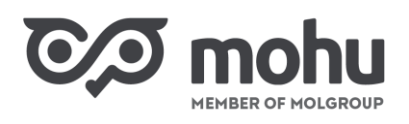

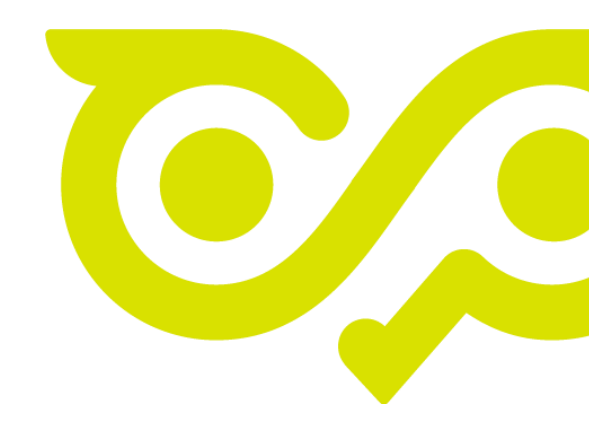

# Intézményi hulladékszállítási szerződés módosítása

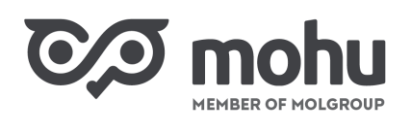

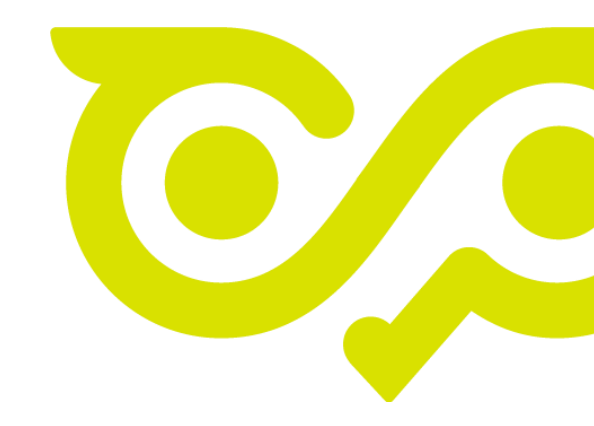

## TARTALOMJEGYZÉK

| 1 | Szer                              | rződés módosításának elindítása3               |    |  |  |  |
|---|-----------------------------------|------------------------------------------------|----|--|--|--|
| 2 | Szer                              | Szerződés módosítása                           |    |  |  |  |
|   | 2.1                               | Telephely kiválasztása                         | .4 |  |  |  |
|   | 2.2                               | Hulladéktároló módosítása és hozzáadása        | .8 |  |  |  |
|   | 2.3                               | További szállítandó hulladék hozzáadása        | 11 |  |  |  |
|   | 2.4                               | Kompenzációs adatok kitöltése                  | 12 |  |  |  |
| 3 | Szer                              | ződés módosításának megszakítása és folytatása | 13 |  |  |  |
| 4 | Szerződés módosításának lezárása1 |                                                |    |  |  |  |
| 5 | 5 Szerződés szüneteltetése        |                                                |    |  |  |  |
|   | 5.1                               | Szerződés szüneteltetés elindítása             | 15 |  |  |  |
|   | 5.2                               | Szüneteltetett szerződés elérése               | 17 |  |  |  |
|   | 5.3                               | Szerződés szüneteltetésének meghosszabbítása   | 18 |  |  |  |
|   | 5.4                               | Szerződés szüneteltetésének megszüntetése      | 20 |  |  |  |
| 6 | Szer                              | ződés megszüntetése                            | 21 |  |  |  |
|   | 6.1                               | Szerződés megszüntetésének kezdeményezése      | 22 |  |  |  |
|   | 6.2                               | Megszüntetett szerződés elérése                | 24 |  |  |  |
| 7 | Szer                              | ződés verzióinak nyomon követése               | 24 |  |  |  |

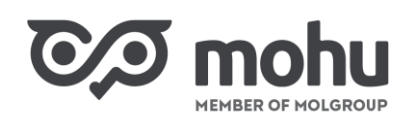

## **1** SZERZŐDÉS MÓDOSÍTÁSÁNAK ELINDÍTÁSA

Amennyiben módosítani kívánjuk a már megkötött hulladékszállítási szerződésünket (Hulladékgazdálkodási Intézményi Résztevékenység körébe tartozó szolgáltatás nyújtására vonatkozó szerződés), úgy a Partnerportál főoldalán kattintsunk a Szerződéseim csempére!

| rtnerportál |                                        |                                                    |                                                                                                    |                                                                                                    |                                                                                                    | 폧                                                                                                    | ¢                  | 5                                                                                                    | 0                                                                                                | •                                                                                                    |
|-------------|----------------------------------------|----------------------------------------------------|----------------------------------------------------------------------------------------------------|----------------------------------------------------------------------------------------------------|----------------------------------------------------------------------------------------------------|----------------------------------------------------------------------------------------------------|--------------------|----------------------------------------------------------------------------------------------------|--------------------------------------------------------------------------------------------------|----------------------------------------------------------------------------------------------------|
|             | O)                                     |                                                    | 9+                                                                                                    |                                                                                                    |                                                                                                    |                                                                                                    |                    |                                                                                                    |                                                                                                  |                                                                                                    |
| iítás >     | Felhasználó                            | kezelés >                                          | Új partner<br>regisztráció                                                                                     | >                                                                                                    |                                                                                                    |                                                                                                    |                    |                                                                                                    |                                                                                                  |                                                                                                    |
| zelés       |                                        |                                                    |                                                                                                    |                                                                                                    |                                                                                                    |                                                                                                    |                    |                                                                                                    |                                                                                                  |                                                                                                    |
| 0           |                                        |                                                    |                                                                                                    |                                                                                                    |                                                                                                    |                                                                                                    |                    |                                                                                                    |                                                                                                  |                                                                                                    |
| eim >       |                                        |                                                    |                                                                                                    |                                                                                                    |                                                                                                    |                                                                                                    |                    |                                                                                                    |                                                                                                  |                                                                                                    |
|             | rtnerportál<br>(tás ><br>zelés<br>im > | rtnerportál<br>(tás > Felhasználó<br>zelés<br>im > | rtnerportál<br>(1) R (1)<br>(tás > Felhasználókezelés > 1)<br>zelés<br>(1) (1) (1) (1) (1) (1) (1) (1) (1) (1) | rtnerportál          R       R         ítás >       Felhasználókezelés >         vzelés       Íj partner regisztráció         im >       Ítás - | rtnerportál          R       R       Új partner regisztráció         ítás       Felhasználókezelés       Új partner regisztráció         zzelés       Im       Im | rtnerportál          R       R       Új partner regisztráció         ítás       Felhasználókezelés >       Új partner regisztráció         zelés       Im       Im | rtnerportál 平<br>( | rtherportál 東谷<br>(1445 ) Pelhasználókezelés ) (1) partner<br>regisztráció ) (1) (1) (1) (1) (1) (1) (1) (1) (1) ( | rtnerportál R O A O<br>ítás > Felhasználókezelés > Új partner<br>regisztráció ><br>zelés<br>im > | rtherportál R A O A O Új partner<br>ítás > Felhasználókezelés > Új partner<br>regisztráció ><br>zelés |

A kattintást követően a **Szerződéseim** képernyőre érkezünk. Ezen a képernyőn az **Aktív szerződéseim** menüpont alatti listában keressük meg a **Gazdálkodó szervezetek és közületek hulladékszállítási szerződéskötése** címet, és kattintsunk sor végén található **Szerződéskötés megtekintése** gombra!

| Co mohu Partnerportál   |                                                                                               |                                |                    |                                |                                                          |  |
|-------------------------|-----------------------------------------------------------------------------------------------|--------------------------------|--------------------|--------------------------------|----------------------------------------------------------|--|
| 5 Föoldal > Szerződ     | 5 Föoldal > Szerzödéseim                                                                      |                                |                    |                                |                                                          |  |
| Megkötendö szerzödéseim | Szerződés vázlatok                                                                            | Benyújtott<br>szerződéseim 🛛 🛛 | Aktív szerződéseim | Szüneteltetett<br>szerződéseim | Megszünt/ Megszüntetni<br>kezdeményezett<br>szerződéseim |  |
| Gazdálkodó szerveze     | Gazdálkodó szervezetek és közületek hulladékszállítási szerződéskötése SZERZŐDÉS MEGTEKINTÉSE |                                |                    |                                |                                                          |  |
|                         |                                                                                               |                                |                    |                                |                                                          |  |
|                         |                                                                                               |                                |                    |                                |                                                          |  |

## 2 SZERZŐDÉS MÓDOSÍTÁSA

A szerződés kiválasztását követően a képernyő bal oldalán megjelenő, **Hatályos szerződése** blokkban kattintsunk a **Módosítás** gombra! Ezzel a módosítás folyamatát elindítottuk.

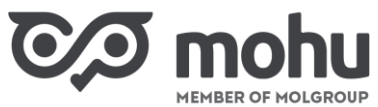

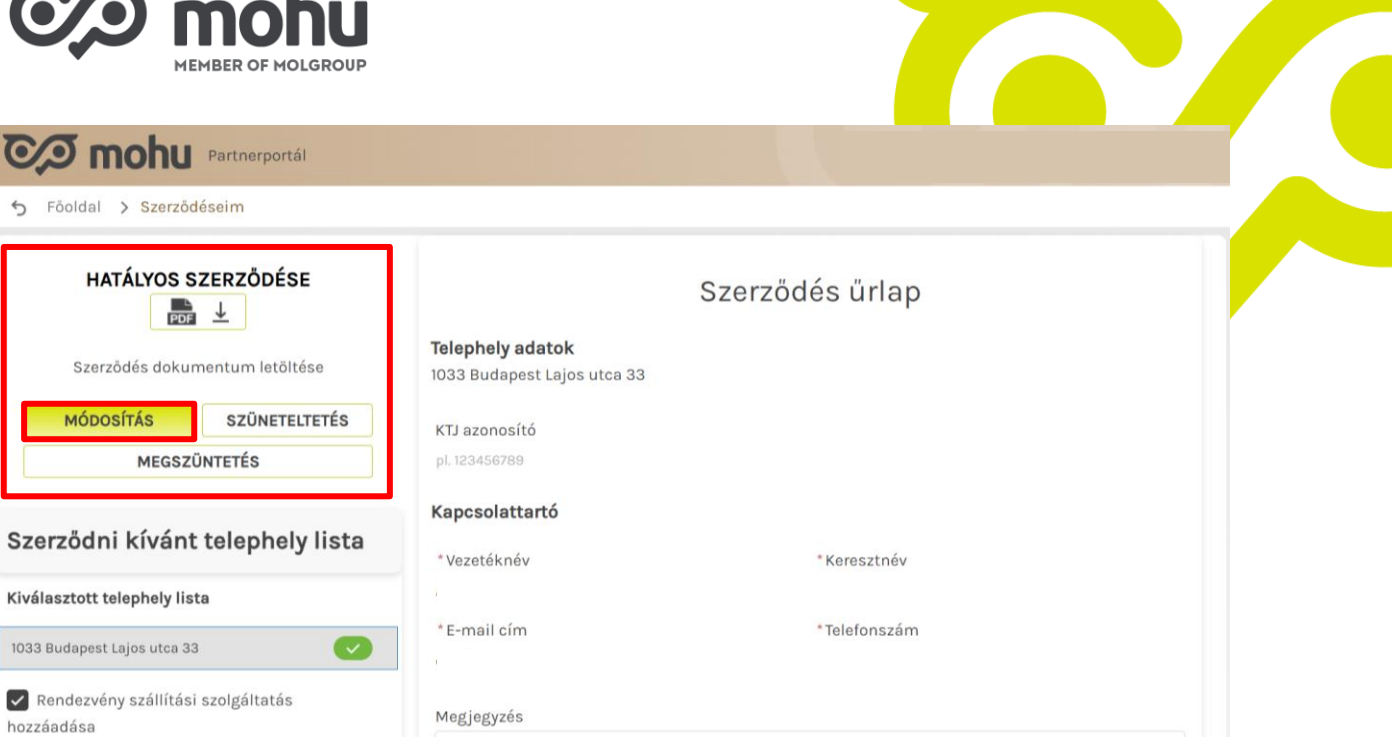

#### 2.1 TELEPHELY KIVÁLASZTÁSA

Első lépésben a Szerződni kívánt telephely lista blokkban a Kiválasztott telephely listából válasszuk ki azt a telephelyünket, amelyre vonatkozóan a szerződésünket módosítani szeretnénk. Ekkor a képernyő jobb oldalán a Szerződés űrlapon megjelennek a kiválasztott telephelyhez tartozó adataink.

| Co mohu Partnerportál              |                                                                         |                 |
|------------------------------------|-------------------------------------------------------------------------|-----------------|
| 🕤 Föoldal 🗲 Szerződéseim           |                                                                         |                 |
| HATÁLYOS SZERZŐDÉSE                | <b>Telephely adatok</b><br>1033 Budapest Lajos utca 33<br>KTJ azonosító | Szerződés űrlap |
| MEGSZÜNTETÉS                       | pl. 123456789                                                           |                 |
| 0                                  | Kapcsolattartó                                                          |                 |
| telephely lista                    | * Vezetéknév                                                            | *Keresztnév     |
| Kiválasztott telephely lista       | *E-mail cím                                                             | *Telefonszám    |
| 1033 Budapest Lajos utca 33 🛛 🕐 🕒  |                                                                         |                 |
| Rendezvény szállítási szolgáltatás | Megjegyzés                                                              |                 |

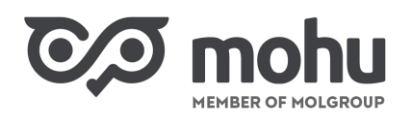

Abban az esetben, ha a **Kiválasztott telephely listában** nem szerepel a<mark>z a telephelyünk, amelyre</mark> vonatkozóan a szerződésünket módosítani szeretnénk, akkor a **Szerződni kívánt telephely lista** blokkban kattintsunk az **Új telephely** gombra!

| OP mohu Partnerportál               |                                                        |                 |
|-------------------------------------|--------------------------------------------------------|-----------------|
| 5 Föoldal > Szerződéseim            |                                                        |                 |
| HATÁLYOS SZERZŐDÉSE                 | <b>Telephely adatok</b><br>1033 Budapest Lajos utca 33 | Szerződés űrlap |
| MÓDOSÍTÁS SZÜNETELTETÉS             | KTJ azonosító                                          |                 |
| MEGSZÜNTETÉS                        | pl. 123456789                                          |                 |
|                                     | Kapcsolattartó                                         |                 |
| Szerződni kívánt<br>telephely lista | * Vezetéknév                                           | *Keresztnév     |
| Kiválasztott telephely lista        | * E-mail cím                                           | * Telefonszám   |
| 1033 Budapest Lajos utca 33 🛛 📿 🕒   |                                                        |                 |
| Rendezvény szállítási szolgáltatás  | Megjegyzés                                             |                 |

A kattintást követően az **Intézményi szolgáltatás szerződéskötés** képernyőre érkezünk, ahol a **Telephely címlistából** a cím előtti négyzet bejelölésével kiválaszthatjuk a keresett telephelyünket. Miután a kívánt telephelyet bejelöltük, kattintsunk a **Tovább** gombra!

| Co mohu Partnerportál                                                                                                    |                     |
|----------------------------------------------------------------------------------------------------|---------------------|
| 5 Föoldal > Szerződéseim > Telephely létrehozás > Telephely kijelőlés                                                                                 |                     |
| Intézményi szolgáltatás szerződéskötés<br>Kérjük, jelölje meg azokat a telephelyeket, amelyekre szerződést kíván kötni és kattintson a tovább gombra! | ÚJ TELEPHELY TOVÁBB |
| Telephely cimlista                                                                                                    | Q. Keresés          |
| 🔽 1033 Budapest Lajos utca 33                                                                                                    |                     |
| V 1065 Budapest Podmaniczky utca 21.                                                                                                    |                     |
| 4000 Debrecen Kassai 26                                                                                                    |                     |
| 6720 Szeged Dugonics 13                                                                                                    |                     |
| 5008 Szolnok Fehérkereszt utca 11                                                                                                    |                     |
| 5008 Szolnok Kassák Lajos 13                                                                                                    |                     |

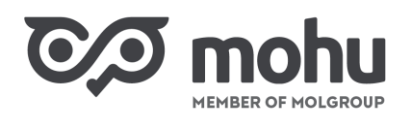

Ekkor a szerződésmódosítás képernyőn a **Kiválasztott telephely listában** láthatóvá válik az előzőekben kiválasztott telephelyünk. Kattintsunk a telephely címére! A kattintást követően a **Szerződés űrlapon** megjelennek a kiválasztott telephelyünkhöz tartozó adatok, amelyek a későbbiek során bemutatásra kerülő módon módosíthatók.

| Co mohu Partnerportál                        |                                                                                        |               |  |  |  |  |  |
|----------------------------------------------|----------------------------------------------------------------------------------------|---------------|--|--|--|--|--|
| 😙 Föoldal 🗦 Szerződéseim 🗦 Telephely létreho | 5 Föoldal > Szerződéseim > Telephely létrehozás > Telephely kijelölés > Szerződéskötés |               |  |  |  |  |  |
| HATÁLYOS SZERZÖDÉSE                          | Szerződés űrlap                                                                        |               |  |  |  |  |  |
| Szerződés dokumentum letöltése               | Telephely adatok<br>1065 Budapest Podmaniczky utca 21.                                 |               |  |  |  |  |  |
| MÓDOSÍTÁS SZŰNETELTETÉS                      | KTJ azonosító                                                                          |               |  |  |  |  |  |
| MEGSZÜNTETÉS                                 | pl. 123456789                                                                          |               |  |  |  |  |  |
| Czarzädni kývánt                             | Kapcsolattartó                                                                         |               |  |  |  |  |  |
| + ÚJ TELEPHELY                               | * Vezetéknév                                                                           | * Keresztnév  |  |  |  |  |  |
| telephely lista                              |                                                                                        |               |  |  |  |  |  |
| Kiválasztott telephely lista                 | * E-mail cím                                                                           | * Telefonszám |  |  |  |  |  |
| 1033 Budapest Lajos utca 33 🛛 📿 🕒            |                                                                                        |               |  |  |  |  |  |
| 1065 Budapest Podmaniczky utca 21. 🛛 🗙       | Megjegyzés                                                                             |               |  |  |  |  |  |

Amennyiben az Intézményi szolgáltatás szerződéskötés képernyőn a Telephely címlistában nem szerepel az a telephelyünk, amelyre vonatkozóan a szerződésünket módosítani szeretnénk, úgy a Szerződni kívánt telephely blokkban kattintsunk az Új telephely gombra!

| 5 Föoldal > Szerződéseim > Telephely létre                | nozás > Telephely kijelölés > Szerző                          | déskötés      |  |
|-----------------------------------------------------------|---------------------------------------------------------------|---------------|--|
| HATÁLYOS SZERZÖDÉSE                                       | Szerződés űrlap                                               |               |  |
| Szerződés dokumentum letöltése<br>MÓDOSÍTÁS SZÜNETELTETÉS | <b>Telephely adatok</b><br>1065 Budapest Podmaniczky utca 21. |               |  |
| MEGSZÜNTETÉS                                              | pl. 123456789                                                 |               |  |
| Szerződni kívánt                                          | Kapcsolattartó                                                | * Koroerta éu |  |
| telephely lista                                           | Andó                                                          | Ildikó        |  |
| Kiválasztott telephely lista                              | * E-mail cím                                                  | * Telefonszám |  |
| 1033 Rudapest Laios utca 33                               | eando@mohu.hu                                                 | 36301335087   |  |
| 1065 Budapest Podmaniczky utca 21.                        | × Megjegyzés                                                  |               |  |

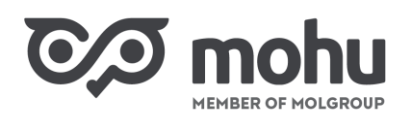

A kattintást követően az Intézményi szolgáltatás szerződéskötés képernyőre érkezünk, ahol kattintsunk az Új telephely gombra!

| Co mohu Partnerportál                                                                                                    |                     |   |
|----------------------------------------------------------------------------------------------------|---------------------|---|
| 5 Föoldal > Szerződéseim > Telephely létrehozás > Telephely kijelölés                                                                                 |                     |   |
| Intézményi szolgáltatás szerződéskötés<br>Kérjük, jelölje meg azokat a telephelyeket, amelyekre szerződést kíván kötni és kattintson a tovább gombra! | ÚJ TELEPHELY TOVÁBB |   |
| Telephely cimlista                                                                                                    | Q. Keresés          | 1 |
| ✓ 1033 Budapest Lajos utca 33                                                                                                    |                     |   |
| 1065 Budapest Podmaniczky utca 21.                                                                                                    |                     |   |
| 4000 Debrecen Kassai 26                                                                                                    |                     |   |
| 6720 Szeged Dugonics 13                                                                                                    |                     |   |
| 5008 Szolnok Fehérkereszt utca 11                                                                                                    |                     |   |
| 5008 Szolnok Kassák Lajos 13                                                                                                    |                     |   |

Miután ezt megtettük, a képernyőn megjelenik **Telephely rögzítése/Új telephely létrehozása** űrlap. A szerződéskötés folyamatában megismert módon rögzítsük az űrlapon a szükséges adatokat, és adjuk hozzá a telephelyet a **Kiválasztott telephely listához**! (lásd: **Intézményi hulladékszállítási szerződés megkötése** – Használati útmutató)

| Partnerportál                                        |                          |                   |      |    |
|------------------------------------------------------|--------------------------|-------------------|------|----|
| <b>Telephely rögzítése</b><br>Új telephely rögzítése |                          |                   |      | ×  |
| Új telephely<br><sub>Cégadatok</sub> és c            | <b>létrehozása</b><br>ím |                   |      |    |
| KTJ azonosító<br>pl. 123456785                       |                          |                   |      | _  |
| Cégnév<br>Kuzama Trade Kf                            | :                        |                   |      | 19 |
| Ország<br>Hungary                                    |                          |                   |      |    |
|                                                      | MÉGSEM                   | TELEPHELY HOZZÁAD | DÁSA |    |

Amennyiben a **Kiválasztott telephely listából** törölni kívánunk egy telephelyet, azt a telephely neve melletti **X** jelre kattintva tehetjük meg.

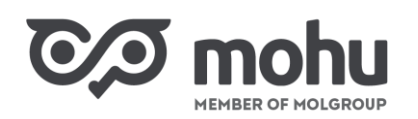

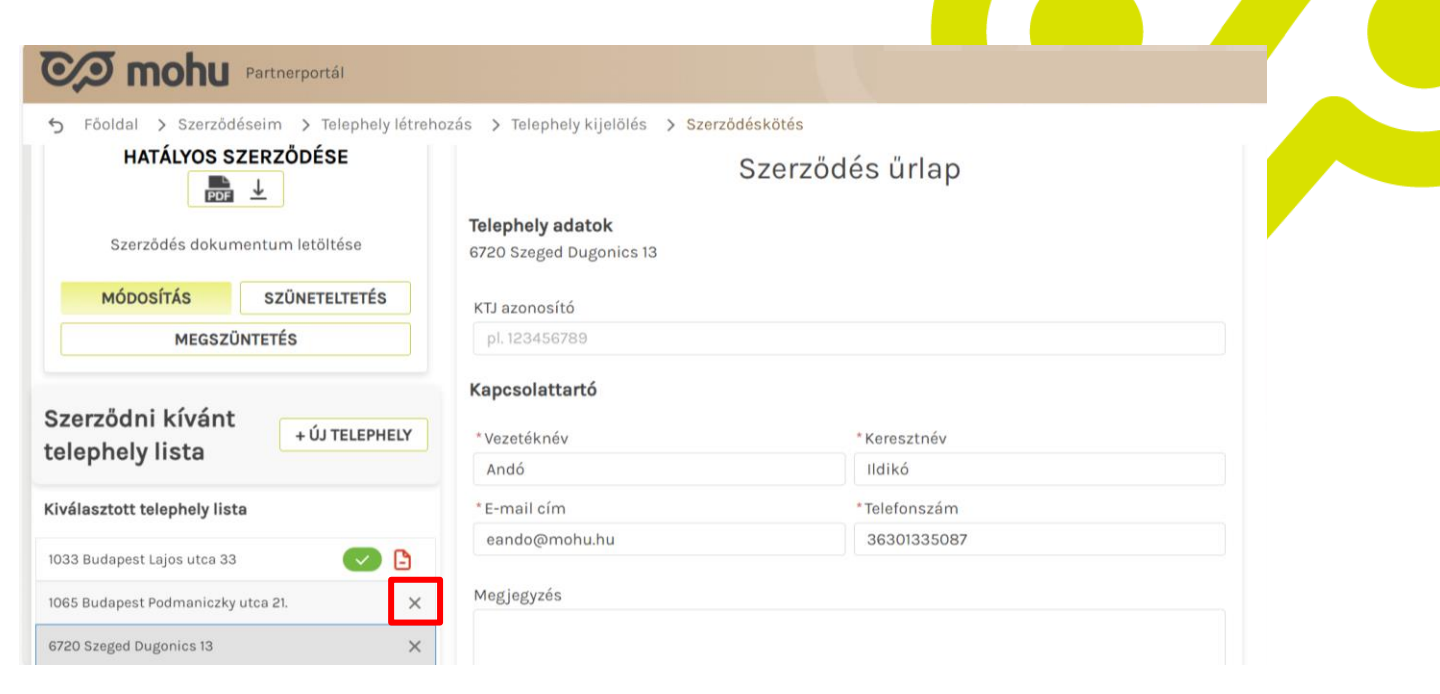

#### 2.2 HULLADÉKTÁROLÓ MÓDOSÍTÁSA ÉS HOZZÁADÁSA

A szerződés módosítása során lehetőségünk van arra, hogy megváltoztassuk a szerződésben szereplő hulladékáramhoz tartozó hulladéktárolók adatait. Ehhez első lépésben a **Szerződés űrlapon** kattintsunk annak a hulladékáramnak (**Hulladék megnevezés**) a sorában lévő **balra mutató nyílra (<)**, amelyet módosítani szeretnénk. A nyílra kattintva láthatóvá válnak az adott hulladékáramhoz a szerződéskötés (illetve a korábbi szerződésmódosítás) alkalmával rögzített adataink.

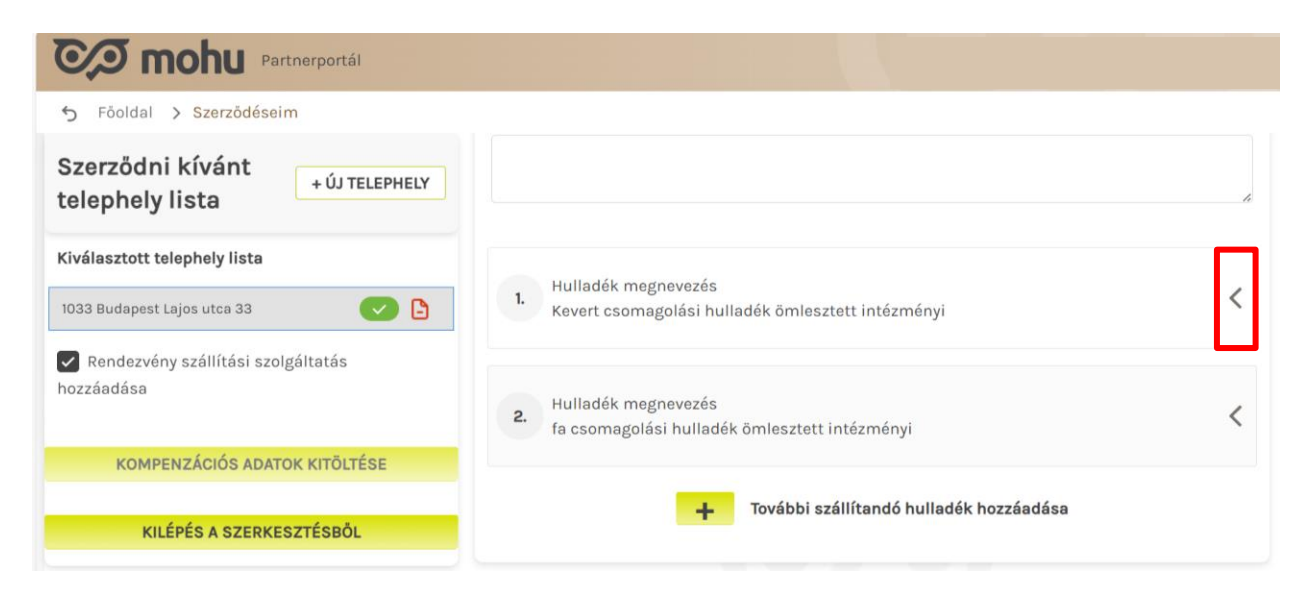

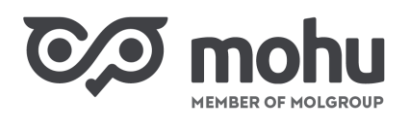

A kiválasztott hulladékáramhoz tartozó hulladéktárolók adatainak módosításához válasszuk ki a módosítani kívánt hulladéktárolót, és kattintsunk a hulladéktároló sorában a **ceruza** ikonra!

| Partnerportál                                                    |                                                                                                    |
|------------------------------------------------------------------|----------------------------------------------------------------------------------------------------|
| ← Föoldal > Szerződéseim                                         |                                                                                                    |
| Szerződni kívánt<br>telephely lista                              | Hulladékáram<br>Cikklista megtekintése<br>Hulladékáram anyagáram alapján Hulladékáram HAK + HAK megnevezés                                                        |
| Kiválasztott telephely lista         1033 Budapest Lajos utca 33 | Települési közösen gyűjtött műanyag, fém, alapján<br>papír hulladék 15 01 06 egyéb, kevert csomagolási hulladék                                                   |
| Rendezvény szállítási szolgáltatás hozzáadása                    | <ul> <li>*Hulladékáram cikkszámok alapján</li> <li>*Hulladékáram 2022 mennyisége (tonna)</li> <li>Kevert csomagolási hulladék ömleszte</li> <li>10,000</li> </ul> |
| KOMPENZÁCIÓS ADATOK KITÖLTÉSE                                    | Hulladéktároló 1.     Meglévő     Igénylendő       Edényzet - 120 I     2 db     1 db                                                                             |
| KILÉPÉS A SZERKESZTÉSBŐL                                         | Hulladéktároló 2.     Igénylendő       Konténer - Láncos - Zárt - 6 m3     2 db                                                                                   |
|                                                                  | További hulladéktároló hozzáadása                                                                                                    |

A hulladéktárolók esetében csak a meglévő hulladéktároló mennyisége változtatható. Ehhez a **Meglévő** hulladéktároló mennyisége mezőbe írjuk be a módosított értéket! A hulladéktárolók darabszámának nagyobbnak kell lennie nullánál.

| Partnerportál                                 |                                                                    |                                                                   |
|-----------------------------------------------|--------------------------------------------------------------------|-------------------------------------------------------------------|
| 😙 Föoldal 🗲 Szerződéseim                      |                                                                    |                                                                   |
| Szerződni kívánt<br>telephely lista           | Kevert csomagolási hulladék ömleszte… 👻                            | 10,000                                                            |
| Kiválasztott telephely lista                  | * Rendelkezik hulladéktárolóval?                                   | * Meglévő hulladéktároló mennyisége                               |
| 1033 Budapest Lajos utca 33                   | lgen 🔻                                                             | 3                                                                 |
| Rendezvény szállítási szolgáltatás hozzáadása | *Hulladéktároló Elsödleges típusa<br>Edényzet (ku ↓ Kérjük válas ↓ | Másodlagos típusa *Konténer mérete<br>Kérjük válas 🗸 0<br>120 l 🗸 |
| KOMPENZÁCIÓS ADATOK KITÖLTÉSE                 | * Igényel további ilyen hulladéktárolót?                           | * Igénylendő hulladéktároló mennyisége                            |
| KILÉPÉS A SZERKESZTÉSBŐL                      | 18211                                                              |                                                                   |
|                                               | Hulladéktároló 2.                                                  | ~                                                                 |
|                                               | * Rendelkezik hulladéktárolóval?                                   | *lgénylendő hulladéktároló mennyisége                             |

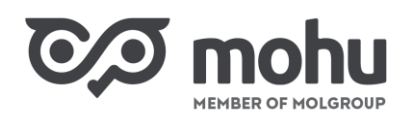

Abban az esetben, ha a szerződésünkben szereplő hulladéktárolókhoz újat szeretnénk hozzáadní, úgy kattintsunk a **További hulladéktároló hozzáadása** felirat előtti **plusz (+)** jelre! Az új hulladéktárolót a szerződéskötés folyamatában megismert módon adhatjuk hozzá a szerződésünkhöz. *(lásd: Intézményi hulladékszállítási szerződés megkötése – Használati útmutató)* 

| Co mohu Partnerportál              |                                         |                                      |
|------------------------------------|-----------------------------------------|--------------------------------------|
| 🕤 Föoldal 🗲 Szerzödéseim           |                                         |                                      |
| Szerződni kívánt                   | Konténer - Láncos - Zárt - 6 m3 2 db    |                                      |
| telephely lista                    | Hulladéktároló 3.                       | <u>Törlés</u> 🗸                      |
| Kiválasztott telephely lista       | * Rendelkezik hulladéktárolóval?        | Meglévő hulladéktároló mennyisége    |
| 1033 Budapest Lajos utca 33        | Opció kiválasztása 👻                    |                                      |
| Rendezvény szállítási szolgáltatás | * Hulladéktároló Elsődleges típusa      | Másodlagos típusa Konténer mérete 🚺  |
| hozzáadása                         | Kérjük válas 🔻 Kérjük válas 👻           | Kérjük válas… 🔻 Kérjük válassz 🔻     |
| KOMPENZÁCIÓS ADATOK KITÖLTÉSE      | *lgényel további ilyen hulladéktárolót? | lgénylendő hulladéktároló mennyisége |
|                                    | Opció kiválasztása 👻                    |                                      |
| KILÉPÉS A SZERKESZTÉSBÖL           |                                         |                                      |
|                                    | További hul                             | ladéktároló hozzáadása               |

Az adott hulladékáramokhoz tartozó további adatok megváltoztatására nincs lehetőségünk. Amennyiben az adott hulladékáramra vonatkozóan minden szükséges módosítást elvégeztünk, úgy kattintsunk a **Módosítás mentése** gombra!

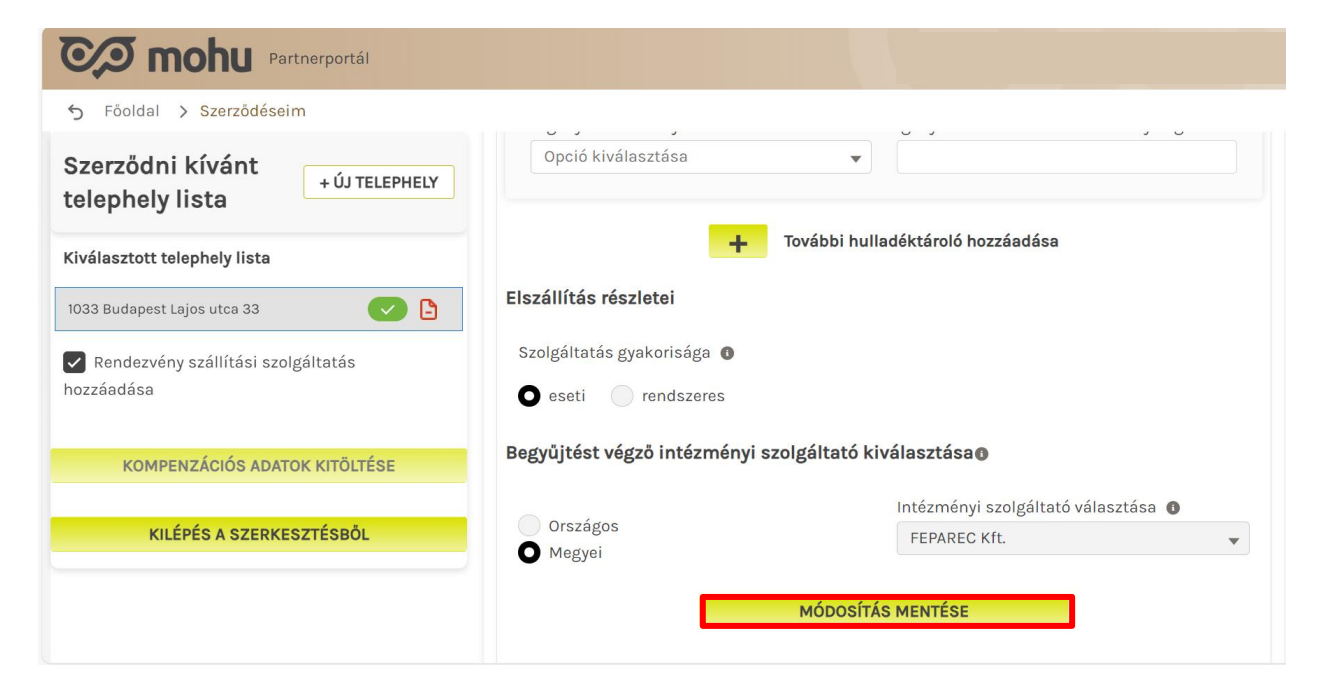

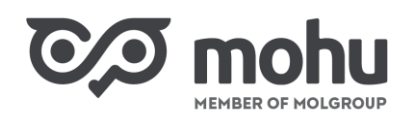

Abban az esetben, ha a további hulladékáramokhoz tartozó hulladéktárolók adatait is szeretnénk módosítani, úgy a módosítani kívánt hulladékáram sorában a **balra mutató nyílra (<)** kattintva nyissuk meg a hozzátartozó adatokat! Ezt követően a fentebb ismertetett módon hajtsuk végre a hulladéktároló adatainak a módosítását!

#### 2.3 TOVÁBBI SZÁLLÍTANDÓ HULLADÉK HOZZÁADÁSA

Amennyiben aktív hulladékszállítási szerződésünkhöz további szállítandó hulladékot szeretnénk hozzáadni, azaz további hulladékáramra vonatozóan szeretnék hulladékelszállítási szolgáltatást igénybe venni, úgy kattintsunk a **További szállítandó hulladék hozzáadása** szöveg előtti **plusz (+)** jelre!

| CA mohu Partnerportál                         |                                                                                           |   |
|-----------------------------------------------|-------------------------------------------------------------------------------------------|---|
| 5 Főoldal > Szerződéseim                      |                                                                                           |   |
| Szerződni kívánt<br>telephely lista           |                                                                                           | 4 |
| Kiválasztott telephely lista                  | 1. Hulladék megnevezés<br>Kevert csomagolási hulladék ömlesztett intézményi               | < |
| Rendezvény szállítási szolgáltatás hozzáadása | <ol> <li>Hulladék megnevezés<br/>fa csomagolási hulladék ömlesztett intézményi</li> </ol> | < |
| KOMPENZÁCIÓS ADATOK KITÖLTÉSE                 |                                                                                           |   |
| KILÉPÉS A SZERKESZTÉSBÖL                      | További szállítandó hulladék hozzáadása                                                   |   |

Az új szállítandó hulladék (hulladékáram) hozzáadását a szerződéskötés folyamatában megismert módon tehetjük meg. (lásd: Intézményi hulladékszállítási szerződés megkötése – Használati útmutató)

| Co mohu Partnerportál                         |                                              |                                         |
|-----------------------------------------------|----------------------------------------------|-----------------------------------------|
| 🕤 Föoldal > Szerzödéseim                      |                                              |                                         |
| Szerződni kívánt<br>telephely lista           | 3.<br>Hulladékáram<br>Cikklista megtekintése | Ň                                       |
| Kiválasztott telephely lista                  | * Hulladékáram cikkszámok alapján            | *Hulladékáram 2022 mennyisége (tonna) 🌘 |
| 1033 Budapest Lajos utca 33                   | Opció kiválasztása 👻                         | pl. 200 tonna                           |
| Rendezvény szállítási szolgáltatás hozzáadása | Hulladéktároló 1.                            | <u>Törlés</u> V                         |
|                                               | * Rendelkezik hulladéktárolóval?             | Meglévő hulladéktároló mennyisége       |
| KOMPENZÁCIÓS ADATOK KITÖLTÉSE                 | Opció kiválasztása 👻                         |                                         |
| KILÉPÉS A SZERKESZTÉSBÖL                      | *Hulladéktároló Elsődleges típusa            | Másodlagos típusa Konténer mérete 🔹     |

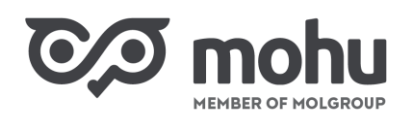

Az új hulladékáramra vonatkozó adatok megadását követően az űrlap alján kattintsunk a **Módosítás mentése** gombra! A módosítások csak akkor menthetők el, ha az űrlap összes kötelező mezőjét megfelelően kitöltöttük. Amennyiben az űrlap kitöltése hiányos vagy nem megfelelő, úgy a javítandó mezőket piros keret jelzi. A **Módosítás mentése** gomb megnyomását követően az újonnan rögzített hulladékáram nem törölhető.

| Partnerportál                                               |                                                                                                    |
|-------------------------------------------------------------|----------------------------------------------------------------------------------------------------|
| Szerződni kívánt<br>telephely lista                         | iovaddi nulladektarolo nozzaadasa<br>Elszállítás részletei                                                    |
| Kiválasztott telephely lista<br>1033 Budapest Lajos utca 33 | Szolgáltatás gyakorisága O<br>O eseti O rendszeres<br>Begyűjtést végző intézményi szolgáltató kiválasztásaO   |
| hozzáadása<br>KOMPENZÁCIÓS ADATOK KITÖLTÉSE                 | <ul> <li>Országos</li> <li>Megyei</li> <li>*Intézményi szolgáltató választása</li> <li>TEST KFT. ▼</li> </ul> |
| KILÉPÉS A SZERKESZTÉSBÖL                                    | MÓDOSITÁS MENTÉSE                                                                                             |

## 2.4 KOMPENZÁCIÓS ADATOK KITÖLTÉSE

Amennyiben a szerződés módosításakor megadott adatok alapján jogosulttá válunk a kompenzációra, úgy a képernyő bal oldalán látható lesz a **Kompenzációs adatok kitöltése** gomb. Kattintsunk erre a gombra, és töltsük ki a képernyő jobb oldalán megjelenő **NAV online - hozzáférési adatok** ablak mezőit! Miután a szükséges adatokat rögzítettük, kattintsunk a **Mentés** gombra!

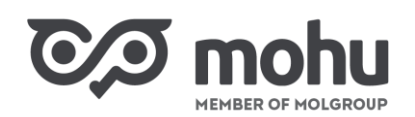

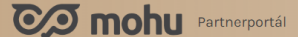

| Soldal > Szerződéseim                         |                                                                                                    |
|-----------------------------------------------|----------------------------------------------------------------------------------------------------|
| HATÁLYOS SZERZŐDÉSE                           | NAV online - hozzáférési adatok<br>Tekintettel arra, hogy az Ön által képviselt szervezet jogosult Kompenzációra,<br>kérjük az ÁSZF 6.2.2. pontjában szabályozott Önszámlázáshoz szükséges<br>adatok megadását. |
|                                               | * Felhasználónév                                                                                                    |
| MODUSITAS SZUNETELIETES MEGSZUNTETES          | felhasznalo@komp.hu                                                                                                    |
| Szerződni kívánt telephely                    | * XML aláírókulcs<br>kn4-kjhí6-khfi98845FFksd                                                                                                    |
| lista                                         |                                                                                                    |
| Kiválasztott telephely lista                  | *XML cserekulcs                                                                                                    |
|                                               | KKN3k8-hfjh-435h9hs                                                                                                    |
| 1033 Budapest Lajos utca 33                   | * Jelszó                                                                                                    |
| Rendezvény szállítási szolgáltatás hozzáadása | M0HU2023                                                                                                    |
|                                               |                                                                                                    |
| KOMPENZÁCIÓS ADATOK KITÖLTÉSE                 | MÉGSEM MENTÉS                                                                                                    |
|                                               |                                                                                                    |
| KILÉPÉS A SZERKESZTÉSBŐL                      |                                                                                                    |

A **Szerződés űrlaphoz** történő visszatéréshez kattintsunk a **Kiválasztott telephely listában** a kívánt telephely címére!

## **3** SZERZŐDÉS MÓDOSÍTÁSÁNAK MEGSZAKÍTÁSA ÉS FOLYTATÁSA

Abban az esetben, ha a szerződésünk módosítását meg szeretnénk szakítani, úgy a megszakítást megelőzően kattintsunk a **Szerződés űrlap** alján a **Módosítás mentése** gombra! A módosítások csak akkor menthetők el, ha az űrlap összes kötelező mezőjét megfelelően kitöltöttük. Amennyiben az űrlap kitöltése hiányos vagy nem megfelelő, úgy a javítandó mezőket piros keret jelzi.

A szerződés módosítás megszakításához kattintsunk a **Kilépés a szerkesztésből** gombra! Ha a szerződésmódosításból a módosítások mentése nélkül lépünk ki, úgy a mentetlen adataink elvesznek. A szerződésünk módosításához az **1. részben** ismertetett módon, a **Szerződéseim** csempére kattintva, majd onnan az **Aktív szerződéseim** menüpontban a módosítani kívánt szerződésünk sorában a **Szerződés megtekintése** gombra kattintva térhetünk vissza.

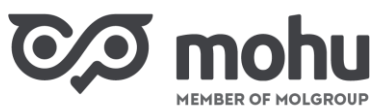

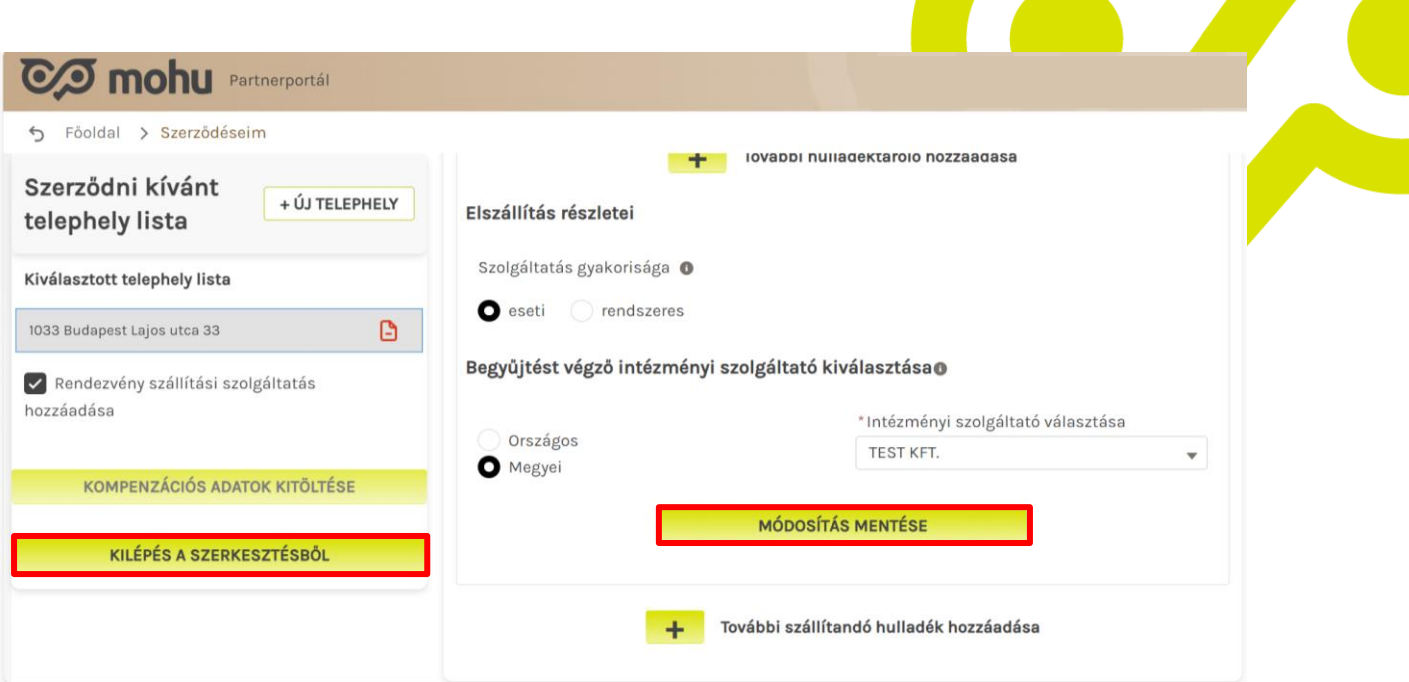

## 4 SZERZŐDÉS MÓDOSÍTÁSÁNAK LEZÁRÁSA

Amennyiben minden kívánt adatot módosítottunk a szerződésünkben, és minden hulladékáram esetében rákattintottunk a **Módosítás mentése** gombra, kattintsunk a képernyő bal oldalán található **Kilépés a szerkesztésből** gombra!

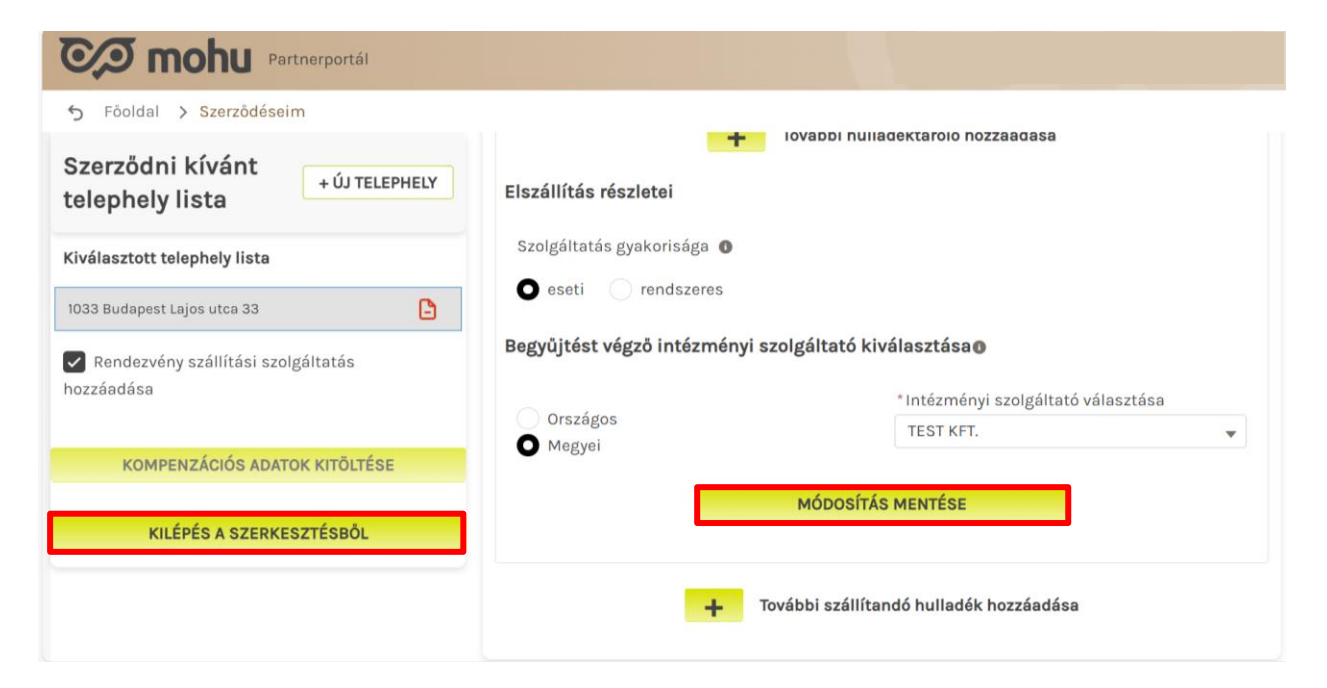

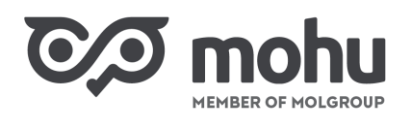

A kattintást követően a képernyőn megjelennek a kiválasztott telephelyhez rögzített hulladékáramok, valamint a módosított hulladékáramok mellett a *Sikeres benyújtás!* felirat.

A hulladékáramok sorában a **balra mutató nyílra (<)** kattintva megjeleníthetjük az adott hulladékáramhoz rögzített adatokat.

| Fóoldal > Szerződéseim                           |                                                                                           |                                  |
|--------------------------------------------------|-------------------------------------------------------------------------------------------|----------------------------------|
| Szerződni kívánt telephely lista                 |                                                                                           |                                  |
| Kiválasztott telephely lista                     | 1. Hulladék megnevezés<br>Kevert csomagolási hulladék ömlesztett intézményi               | BENYUJTOTT<br>Sikeres benyújtás! |
| 1033 Budapest Lajos utca 33                      |                                                                                           |                                  |
| Rendezvény szállítási szolgáltatás<br>hozzáadása | <ol> <li>Hulladék megnevezés<br/>fa csomagolási hulladék ömlesztett intézményi</li> </ol> | ΒΕΝΥÚJΤΟΤΤ                       |
|                                                  |                                                                                           | BENYÚJTOTT                       |
|                                                  | 3. Papír csom. hull. vegyes öml Int                                                       | Sikeres benyújtás!               |
|                                                  |                                                                                           |                                  |

## **5** SZERZŐDÉS SZÜNETELTETÉSE

Abban az esetben, ha aktív hulladékszállítási szerződésünket szüneteltetni kívánjuk, úgy az **1. részben** ismertetett módon indítsuk el szerződésünk módosításának a folyamatát!

#### 5.1 SZERZŐDÉS SZÜNETELTETÉS ELINDÍTÁSA

A folyamat elindítását követően a Hatályos szerződése blokkban kattintsunk a Szüneteltetés gombra!

| Partnerportál                           |                                                          | HORVÁTH PÉKSÉG Kft. Horváth Julianna |
|-----------------------------------------|----------------------------------------------------------|--------------------------------------|
| ➡ Föoldal > Szerződéseim                |                                                          |                                      |
| HATÁLYOS SZERZÖDÉSE                     |                                                          | Szerződés űrlap                      |
| Szerződés dokumentum letöltése          | <b>Telephely adatok</b><br>1111 Budapest Dombóvári út 28 |                                      |
| MÓDOSÍTÁS SZÜNETELTETÉS<br>MEGSZÜNTETÉS | KTJ azonosító<br>123456789                               |                                      |
| Szerződni kívánt telephely lista        | Kapcsolattartó                                           | * Karacztośw                         |
| Kiválasztott telephely lista            | Horváth                                                  | Julianna                             |

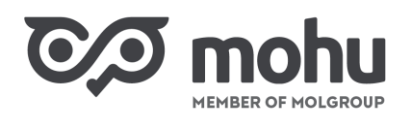

A képernyőn megjelenő **Szerződés szüneteltetése** ablakban a naptár ikonok használatával adjuk meg a szüneteltetés kezdő és végdátumát! A **Szüneteltetés kezdő dátuma** mezőben megadott időpont a szolgáltatás szüneteltetésének az első napja. A **Szüneteltetés feltételeinek igazolása** mezőben a **Tallózás** gomb segítségével töltsük fel a szüneteltetés feltételeit igazoló dokumentumot pdf formátumban, majd kattintsunk a **Mentés** gombra!

| CA mohu Partners               | portál                                        |                                           | HORVÁTH PÉKSÉG Kft. Horváth Julianna |
|--------------------------------|-----------------------------------------------|-------------------------------------------|--------------------------------------|
| ← Főoldal > Szerződéseim       |                                               |                                           |                                      |
| HATÁLYOS SZERZŐ                | DÉSE                                          | Szerző                                    | dés ürlan                            |
| Szerződés dokumentum           | SZERZÖDÉS SZ                                  | ZÜNETELTETÉSE                             | ×                                    |
| MÓDOSÍTÁS SZ                   | * Szüneteltetés kezdő dátuma<br>2023. 09. 01. | * Szüneteltetés végdátun<br>2023. 11. 01. | a O                                  |
| MEGSZÜNTETÉ                    | * Szüneteltetés feltételeinek igazolása       |                                           |                                      |
| Szerződni kívánt telep         | teszt pdf.pdf<br>Megjegyzés                   |                                           | TALLÓZÁS                             |
| Kiválasztott telephely lista   |                                               |                                           |                                      |
| 1111 Budapest Dombóvári út 28  | MEI                                           | NTÉS                                      |                                      |
| Rendezvény szállítási szolgált | Meglegyzes                                    |                                           |                                      |

A szerződés szüneteltetés kezdeményezés sikerességét visszaigazoló ablakban kattintsunk a **Bezár** gombra!

| Partnerportál                                 |                                                   | HORVÁTH PÉKSÉG Kft. Horváth Julianna |
|-----------------------------------------------|---------------------------------------------------|--------------------------------------|
| 5 Föoldal > Szerződéseim                      |                                                   |                                      |
| HATÁLYOS SZERZŐDÉSE ①                         | Szerz                                             | ődés űrlap                           |
| Szerződés dokumentum letöltése                | Telephely adatok<br>1111 Budapest Dombóvári út 28 |                                      |
| MÓDOSÍTÁS SZÜNETELTETÉS MEGSZÜNTETÉS          | ~                                                 | ×                                    |
| A                                             | szerződés szüneteletés kezdeményezése sike        | res volt!                            |
| Szerződni kívánt telephely lista              | BEZÁR                                             | esztnév                              |
| Kiválasztott telephely lista                  |                                                   | na                                   |
| 1111 Budapest Dombóvári út 28                 | *E-mail cim<br>teszt@teszt.com                    | * Telefonszam<br>3630111111          |
| Rendezvény szállítási szolgáltatás hozzáadása | Megjegyzés                                        |                                      |

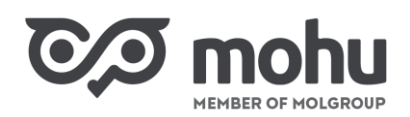

Hulladékszállítási szerződésünk szüneteltetésének rögzítését követően a **Hatályos szerződése** blokkban a kurzort a felirat melletti **felkiáltójel (!)** ikonra helyezve egy buborékban megjelenik, hogy a szerződésünk mely időintervallumban kerül szüneteltetésre.

| Co mohu Partnerportál                                                                  |                                                               | HORVÁTH PÉKSÉG Kft. Horváth Julianna |
|----------------------------------------------------------------------------------------|---------------------------------------------------------------|--------------------------------------|
| ← Föoldal > Szerzödéseim                                                               |                                                               |                                      |
| HATÁLYOS SZERZÖDÉSE<br>Szüneteltetés d<br>2023. 09. 01<br>Szerződés dokumentum letölté | átuma<br>2023. 11. 01. <b>/ adatok</b><br>est Dombóvári út 28 | Szerződés űrlap                      |
| MÓDOSÍTÁS SZÜNETELTETÉS<br>MEGSZÜNTETÉS                                                | KTJ azonosító<br>123456789                                    |                                      |
|                                                                                        | Kapcsolattartó                                                |                                      |
| Szerződni kívánt telephely lista                                                       | * Vezetéknév                                                  | *Keresztnév                          |
| Kiválasztott telephely lista                                                           | Horváth                                                       | Julianna                             |
| IIII Budapast Dombávári út 29                                                          | * E-mail cím                                                  | *Telefonszám                         |
|                                                                                        | teszt@teszt.com                                               | 3630111111                           |
| Rendezvény szállítási szolgáltatás hozzáadása                                          | Megjegyzés                                                    |                                      |

## 5.2 SZÜNETELTETETT SZERZŐDÉS ELÉRÉSE

Szüneteltetett hulladékszállítási szerződésünket a szüneteltetés kezdő dátumától a Partnerportál főoldalán a **Szerződéseim** csempére kattintva, a **Szüneteltetett szerződéseim** menüpont alatt érjük el. A szerződés megnyitásához annak sorában kattintsunk a **Szerződés megtekintése** gombra!

| Co mohu Partnerportál   |                           |                           | HORVÁTH PÉKSÉG Kft. Horváth Julianna |                             |                                                          |
|-------------------------|---------------------------|---------------------------|--------------------------------------|-----------------------------|----------------------------------------------------------|
| ∽ Föoldal > Szerzödés   | seim                      |                           |                                      |                             |                                                          |
| Megkötendő szerződéseim | Szerződés vázlatok        | Benyújtott szerződéseim 👩 | Aktív szerződéseim                   | Szüneteltetett szerződéseim | Megszűnt/ Megszüntetni<br>kezdeményezett<br>szerződéseim |
| Gazdálkodó szervezete   | k és közületek hulladéksz | állítási szerződéskötése  |                                      | SZERZŐ                      | DÉS MEGTEKINTÉSE                                         |
|                         |                           |                           |                                      |                             |                                                          |
|                         |                           |                           |                                      |                             |                                                          |

Szerződésünket a szünetelés időszaka alatt nem tudjuk módosítani, valamint a szerződésben szereplő telephelyekre és hulladékáramokra nem tudunk hulladákszállítási megrendelést leadni. A szerződéshez kapcsolódó és a szünetelés időszakára eső, nyitott hulladékszállítási rendeléseink automatikusan törlésre kerülnek.

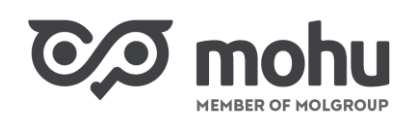

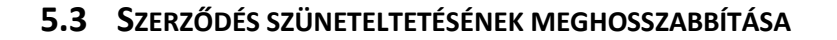

Amennyiben meg szeretnénk hosszabbítani azt az időszakot, ameddig a szerződésünket szüneteltetjük, a Partnerportál főoldalán a Szerződéseim csempére kattintva, a Szüneteltetett szerződéseim menüpont alatt a kezelni kívánt szerződésünk sorában kattintsunk a Szerződés megtekintése gombra! Az ekkor megjelenő képernyő bal oldalán a Szüneteltetett szerződése blokkban kattintsunk a Szüneteltetés meghosszabbítása gombra!

| Partnerportál                  | HORVÁTH PÉKSÉG Kft. Horváth Julianna |                |  |  |
|--------------------------------|--------------------------------------|----------------|--|--|
| Soldal > Szerződéseim          |                                      |                |  |  |
| SZÜNETELTETETT SZERZŐDÉSE ()   | S                                    | zerződés űrlap |  |  |
| Szerződés dokumentum letöltése | 1111 Budapest Dombóvári út 28        |                |  |  |
| Szüneteltetés kezdő dátuma     | KTJ azonosító                        |                |  |  |
| 2023. 09. 01.                  | 123456789                            |                |  |  |
| Szüneteltetés végdátuma        | Kapcsolattartó                       |                |  |  |
| 2023. 11. 01.                  | hapoonuttaito                        |                |  |  |
|                                | * Vezetéknév                         | * Keresztnév   |  |  |
| SZÜNETELTETÉS MEGSZÜNTETÉSE    | Horváth                              | Julianna       |  |  |
|                                | * E-mail cím                         | * Telefonszám  |  |  |
| SZUNETELTETES MEGHOSSZABBITASA | teszt@teszt.com                      | 3630111111     |  |  |
| Szerződött telephely lista     | Megjegyzés                           |                |  |  |
|                                |                                      |                |  |  |

A képernyőn megjelenő Szüneteltetés meghosszabbítása ablakban a naptár ikonok használatával adjuk meg a meghosszabbítás kezdő és végdátumát! A Meghosszabbítás kezdő dátuma mezőben megadott időpont a szolgáltatás szüneteltetés meghosszabbításának az első napja. A Meghosszabbítás vég dátuma mezőben megadott időpont a szolgáltatás újra indulásának az első napja. A Szüneteltetés feltételeinek igazolása mezőben a Tallózás gomb segítségével töltsük fel a szüneteltetés feltételeit igazoló dokumentumot pdf formátumban, majd kattintsunk a Mentés gombra!

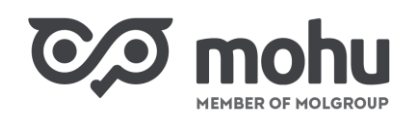

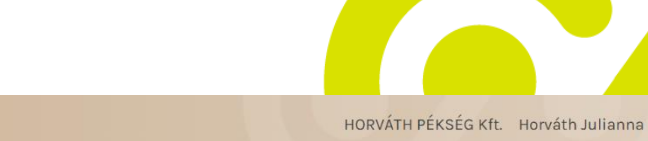

| C mohu 🖻  | artnerportál |
|-----------|--------------|
| Co monu P | artnerportal |

SZÜNETELTETÉS MEGSZ

Szerződött telephely lista

| SZUNETELTETETT SZERZ       | CODESE U                              |        | Szerződés űrla               | an   |
|----------------------------|---------------------------------------|--------|------------------------------|------|
| PDF V                      |                                       |        |                              | ×    |
| Szerződés dokumentum       | SZÜNETELT                             | ETÉS M | IEGHOSSZABBÍTÁSA             |      |
|                            | * Meghosszabítás kezdő dátuma         |        | *Meghosszabítás vég dátuma 🕚 |      |
| Szüneteltetés kezdő dátuma | 2023. 11. 01.                         | 曲      | 2023. 12. 01.                | 苗    |
| 2023. 09. 01.              |                                       | 0      |                              |      |
| Szüneteltetés végdátuma    | Szuneteltetes felteteleinek igazolasa | -      |                              |      |
| 2023. 11. 01.              | teszt pdf.pdf                         |        | TALL                         | OZAS |
|                            | Megiegyzés                            |        |                              |      |

A szerződés szüneteltetés meghosszabbítására irányuló kezdeményezésünk sikerességét visszaigazoló ablakban kattintsunk a **Bezár** gombra!

MENTÉS

| Partnerportál                                                                                                    |                                                             | HORVÁTH PÉKSÉG Kft. Horváth Julianna |
|----------------------------------------------------------------------------------------------------|-------------------------------------------------------------|--------------------------------------|
| 5 Föoldal > Szerződéseim                                                                                               |                                                             |                                      |
| Szüneteltetett szerződése ③                                                                                            | Szerző<br>Telephely adatok<br>1111 Budapest Dombóvári út 28 | dés ürlap                            |
| Szüneteltetés kezdő dátuma<br>2023. 09. 01.<br>Szüneteltetés végdátuma<br>2023. 11. 01.<br>Meghosszabítás kezdő dátuma | s szüneteletés meghosszabbításának kezdeménye<br>BEZÁR      | X<br>Izése sikeres volt!             |
| 2023. 11. 01. 📸<br>Meghosszabítás vég dátuma<br>2023. 12. 01. 📸                                                        | * E-mail cím<br>teszt@teszt.com                             | *Telefonszám<br>3630111111           |
| SZÜNETELTETÉS MEGSZÜNTETÉSE                                                                                            | Megjegyzés                                                  |                                      |

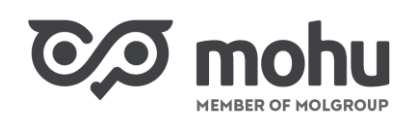

#### 5.4 SZERZŐDÉS SZÜNETELTETÉSÉNEK MEGSZÜNTETÉSE

Amennyiben a szerződésünk szüneteltetését a szüneteltetés végdátuma előtt szeretnénk feloldani, úgy a Partnerportál főoldalán a Szerződéseim csempére kattintva, a Szüneteltetett szerződéseim menüpont alatt a kezelni kívánt szerződésünk sorában kattintsunk a Szerződés megtekintése gombra! Az ekkor megjelenő képernyő bal oldalán a Szüneteltetett szerződése blokkban kattintsunk a Szüneteltetés megszüntetése gombra!

| C/I mohu                | Parti   | nerportál          |       |                                                          |                 | HORVÁTH PÉKSÉG Kft. Horváth Julianna |
|-------------------------|---------|--------------------|-------|----------------------------------------------------------|-----------------|--------------------------------------|
| ົງ Föoldal > Szerző     | idéseim |                    |       |                                                          |                 |                                      |
| SZÜNETELT               | ETET    | SZERZŐDÉSE         | D     |                                                          | Szerződés űrlap |                                      |
| Szerződé                | és doku | mentum letöltése   |       | <b>Telephely adatok</b><br>1111 Budapest Dombóvári út 28 |                 |                                      |
| Szüneteltetés kezdő     |         | Szüneteltetés végd | átuma | KTJ azonosító                                            |                 |                                      |
| dátuma<br>2023. 09. 01. | 茴       | 2023. 11. 01.      | 曲     | 123456789                                                |                 |                                      |
| Meghosszabítás kezd     | ô       | Meghosszabítás vé  | g     | Kapcsolattartó                                           |                 |                                      |
| dátuma                  |         | dátuma             |       | *Vezetéknév                                              | * Keresztnév    |                                      |
| 2023. 11. 01.           | 節       | 2023.12.01.        | 茴     | Horváth                                                  | Julianna        |                                      |
|                         |         | ·····              |       | *E-mail cím                                              | * Telefonszám   |                                      |
| SZUNETE                 | LIETES  | MEGSZUNTETESE      |       | teszt@teszt.com                                          | 3630111111      |                                      |
| SZÜNETEL                | TETÉS N | IEGHOSSZABBÍTÁSA   |       | Megjegyzés                                               |                 |                                      |

A képernyőn megjelenő **Szüneteltetés idő előtti megszüntetése** ablakban a naptár ikon használatával adjuk meg a szüneteltetés megszüntetésének a dátumát! A **Szüneteltetés megszüntetésének dátuma** mezőben megadott időpont a szolgáltatás újra indulásának az első napja. A **Szüneteltetés megszüntetés feltételeinek igazolása** mezőben a **Tallózás** gomb segítségével töltsük fel a szüneteltetés feltételeit igazoló dokumentumot pdf formátumban, majd kattintsunk a **Mentés** gombra!

| ©∕ව mohu                       | Partr           | nerportál                          |                                                                                   | HORVÁTH PÉKSÉG Kft. | Horváth Julianna |
|--------------------------------|-----------------|------------------------------------|-----------------------------------------------------------------------------------|---------------------|------------------|
| Szerződ                        | éseim           |                                    |                                                                                   |                     |                  |
| SZÜNETELTE                     |                 | SZERZŐDÉSE                         | D Szerződés űrlap                                                                 |                     |                  |
| Szerződés                      | s doku          | mentum letöltése                   | ×                                                                                 |                     |                  |
| Szüneteltetés kezdő<br>dátuma  |                 | Szüneteltetés vég<br>2023. 11. 01. | SZÜNETELTETÉS IDŐ ELŐTTI MEGSZÜNTETÉSE<br>* Szüneteltetés megszüntetésének dátuma |                     |                  |
| Meghosszabítás kezdő<br>dátuma |                 | Meghosszabítás v<br>dátuma         | 2023. 11. 01.                                                                     |                     |                  |
| 2023. 11. 01.                  | 台               | 2023. 12. 01.                      | teszt pdf.pdf TALLÓZÁS                                                            |                     |                  |
| SZÜNETEL                       | TETÉS<br>ETÉS N | MEGSZÜNTETÉSE<br>IEGHOSSZABBÍTÁS/  | Megjegyzós                                                                        |                     |                  |
| Szerződött telepl              | nely            | lista                              | MENTÉS                                                                            |                     |                  |

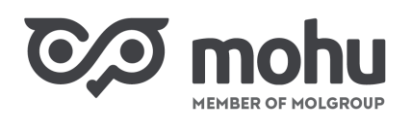

A szerződés szüneteltetés idő előtti megszüntetésére irányuló kezdeményezésünk sikerességét visszaigazoló ablakban kattintsunk a **Bezár** gombra!

| C/I mohu                                       | Parti | nerportál                               |         | HORVÁTH PÉKSÉG Kft. Horváth Julianna                               |
|------------------------------------------------|-------|-----------------------------------------|---------|--------------------------------------------------------------------|
| Szerződe Szerződe                              | éseim |                                         |         |                                                                    |
| SZÜNETELTE                                     | TETT  | SZERZÖDÉSE ①                            |         | Szerződés űrlap                                                    |
| Szerződés                                      | doku  | mentum letöltése                        |         | mill Budapest Dombévári út 28                                      |
| Szüneteltetés kezdő<br>dátuma<br>2023, 09. 01. |       | Szüneteltetés végdátur<br>2023. 11. 01. | ma      | KTJ azonosító<br>123456789                                         |
| Meghosszabítás kezdő<br>dátuma                 | Rear  | Meghosszabítás vég<br>dátuma            |         | ✓ ×                                                                |
| 2023. 11. 01.                                  | m     | 2023. 12. 01.                           | A szüne | steltetés idő előtti megszüntetésének kezdeményezése sikeres volt! |
| SZÜNETEL                                       | TÉS N | MEGSZÜNTETÉSE                           |         | BEZÁR ám                                                           |
| Szerződött teleph                              | nely  | lista                                   |         | Mogjegyzos                                                         |

## 6 SZERZŐDÉS MEGSZÜNTETÉSE

Abban az esetben, ha aktív intézményi hulladékszállítási szerződésünket szeretnénk megszüntetni, úgy a Partnerportál főoldalán **a Szerződéseim** csempére kattintva, az **Aktív szerződéseim** menüpont alatt a megszüntetni kívánt szerződésünk sorában kattintsunk a **Szerződés megtekintése** gombra!

| C/D mohu                | Partnerportál                |                                                                                             |                                                      | HORVÁTH PÉKSÉ                                                      | G Kft. Horváth Julianna                                    |
|-------------------------|------------------------------|---------------------------------------------------------------------------------------------|------------------------------------------------------|--------------------------------------------------------------------|------------------------------------------------------------|
| Szerződe Szerződe       | éseim                        |                                                                                             |                                                      |                                                                    |                                                            |
| Megkötendő szerződéseim | Szerződés vázlatok           | Benyújtott szerzödéseim 💧                                                                   | Aktív szerződéseim                                   | Szüneteltetett szerződéseir                                        | Megszűnt/ Megszüntetni<br>n kezdeményezett<br>szerződéseim |
| Gazdálkodó szervezet    | tek és közületek hulladéksz: | állítási szerződéskötése                                                                    |                                                      | SZEF                                                               | ZÖDÉS MEGTEKINTÉSE                                         |
| Egyéni teljesítési sze  | rzödéskötési űrlap           |                                                                                             |                                                      | SZER                                                               | ZÖDÉS MEGTEKINTÉSE                                         |
| Haszonanyag haszno      | sítói szerződés (TERM)       |                                                                                             |                                                      | SZER                                                               | ZÖDÉS MEGTEKINTÉSE                                         |
| Köztisztasági hulladé   | ékszálítás szerzödés         |                                                                                             |                                                      | SZER                                                               | ZÖDÉS MEGTEKINTÉSE                                         |
| Haszonanyag kereske     | edői szerződés               |                                                                                             |                                                      | SZER                                                               | ZÖDÉS MEGTEKINTÉSE                                         |
|                         | (0/(0)                       |                                                                                             |                                                      |                                                                    | 7.0)                                                       |
| 7                       |                              | IU MOL Hulladékgazdálkodási Zrt.<br>ább, fenntarthatóbb jövő, nézzünk másképp a hulladékral | Adatkezelési tájékoztató<br>Felhasználási feltételek | Cookie információk Minden jog fenr<br>Capcsolatok Vissza a kezdőla |                                                            |

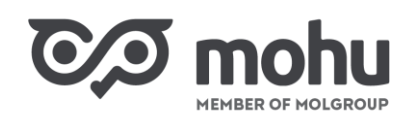

#### 6.1 SZERZŐDÉS MEGSZÜNTETÉSÉNEK KEZDEMÉNYEZÉSE

Az ekkor megjelenő képernyő bal oldalán a Hatályos szerződése blokkban kattintsunk a Megszüntetés gombra!

| Partnerportál                           |                                                          |                           | HORVÁTH PÉKSÉG Kft. | Horváth Julianna |
|-----------------------------------------|----------------------------------------------------------|---------------------------|---------------------|------------------|
| ← Föoldal > Szerződéseim                |                                                          |                           |                     |                  |
| HATÁLYOS SZERZŐDÉSE ①                   |                                                          | Szerződés űrla            | ар                  |                  |
| Szerződés dokumentum letöltése          | <b>Telephely adatok</b><br>1111 Budapest Dombóvári út 28 |                           |                     |                  |
| MÓDOSÍTÁS SZÜNETELTETÉS<br>MEGSZÜNTETÉS | KTJ azonosító<br>123456789                               |                           |                     |                  |
|                                         | Kapcsolattartó                                           |                           |                     |                  |
| Szerződni kívánt telephely lista        | * Vezetéknév                                             | *Keresztne                | év                  |                  |
| Kiválasztott telephely lista            | Horváth                                                  | Julianna                  |                     |                  |
| 1111 Budapest Dombóvári út 28           | * E-mail cím<br>teszt@teszt.com                          | * Telefonsz<br>3630111111 | zám                 |                  |

A kattintást követően megjelenő **Szerződés megszüntetése** ablakban a naptár ikon használatával adjuk meg a megszüntetés javasolt időpontját! A **Megszüntetés oka** mezőben a legördülő menüből válasszuk ki a megszüntetés okát! A **Kötelezően csatolandó dokumentumok** mezőben a **Tallózás** gomb segítségével töltsük fel a szükséges dokumentumot pdf formátumban, majd kattintsunk a **Mentés** gombra! A feltöltendő dokumentum típusáról a kurzort a **Kötelezően csatolandó dokumentumok** mezőfelirat melletti **"i"** ikonra helyezve tájékozódhatunk.

| CA mohu Partnerp                         | portál                               |                              | HORVÁTH PÉKSÉG Kft. Horváth Julianna |
|------------------------------------------|--------------------------------------|------------------------------|--------------------------------------|
| Szerzödéseim<br>5 Föoldal > Szerzödéseim |                                      |                              |                                      |
| HATÁLYOS SZERZŐDÉ                        | ÉSE ①                                | Szerződés ű                  | rlan                                 |
| Szerződés dokumantur                     | SZERZÖDÉS M                          | IEGSZÜNTETÉSE                | ×                                    |
| Szerződés dokumentan                     | * Megszüntetés javasolt időpontja    | * Megszüntetés oka           |                                      |
| MÓDOSÍTÁS SZ                             | 2023. 08. 31.                        | Ingatlanhasználat megszűnése | •                                    |
| MEGSZÜNTETÉ                              | * Kötelezöen csatolandó dokumentumok |                              |                                      |
|                                          | teszt pdf.pdf                        |                              | TALLÓZÁS                             |
| Szerződni kívánt telep                   | Megjegyzés                           |                              |                                      |
| Kiválasztott telephely lista             |                                      |                              |                                      |
| 1111 Budapest Dombóvári út 28            |                                      |                              |                                      |
|                                          | ME                                   | INTÉS                        |                                      |
| Rendezveny szállítási szolgált           | Megjegyzes                           |                              |                                      |

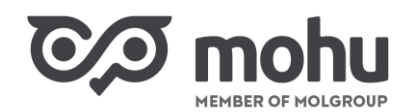

A szerződés megszüntetés kezdeményezésének sikerességét visszaigazoló ablakban kattintsunk a **Bezár** gombra!

| Partnerportál                                 | HORVÁTH PÉKSÉG Kft. Horváth Julianna                   |
|-----------------------------------------------|--------------------------------------------------------|
| 5 Föoldal > Szerzödéseim                      |                                                        |
| HATÁLYOS SZERZÖDÉSE ①                         | Szerződés űrlap                                        |
| Szerződés dokumentum letöltése                | lelepnely adatok<br>1111 Budapest Dombóvári út 28      |
| MÓDOSÍTÁS SZÜNETELTETÉS<br>MEGSZÜNTETÉS       | ×                                                      |
|                                               | A megszüntetés kezdeményezése sikeres volt!            |
| Szerzodni kivant telephely lista              | BEZÁR *Keresztnév                                      |
| Kiválasztott telephely lista                  | Julianna                                               |
| IIII Budapest Dombóvári út 28                 | *E-mail cím *Telefonszám<br>teszt@teszt.com 3630111111 |
| Rendezvény szállítási szolgáltatás hozzáadása | Megjegyzés                                             |

Hulladékszállítási szerződésünk megszüntetésének a rögzítését követően a **Hatályos szerződése** blokkban a kurzort a felirat melletti **felkiáltójel (!)** ikonra helyezve egy buborékban megjelenik, hogy a szerződésünk mely időponttal kerül megszüntetésre.

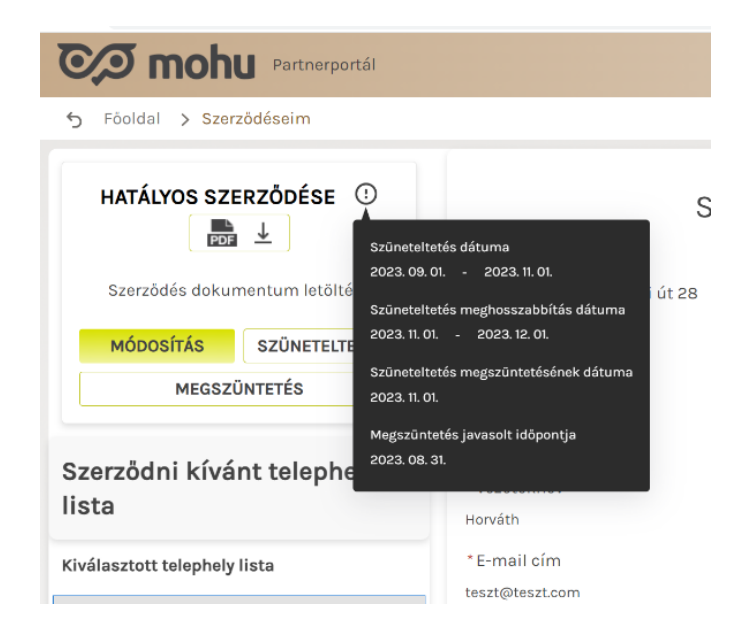

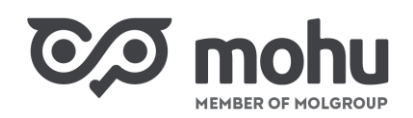

#### 6.2 MEGSZÜNTETETT SZERZŐDÉS ELÉRÉSE

Amennyiben a MOHU jóváhagyta aktív hulladékszállítási szerződésünk megszüntetését, úgy megszüntetett szerződésünket a megszüntetés kezdő dátumától a Partnerportál főoldalán a **Szerződéseim** csempére kattintva, a **Megszűnt/Megszüntetni kezdeményezett szerződéseim** menüpont alatt érjük el. A szerződés megnyitásához annak sorában kattintsunk a **Szerződés megtekintése** gombra!

| C/I mohu                | Partnerportál               |                           |                    | HORVÁTH PÉKSÉG H            | Kft. Horváth Julianna                                    |
|-------------------------|-----------------------------|---------------------------|--------------------|-----------------------------|----------------------------------------------------------|
| Soldal > Szerzöde       | éseim                       |                           |                    |                             |                                                          |
| Megkötendő szerződéseim | Szerződés vázlatok          | Benyújtott szerzödéseim 👩 | Aktív szerződéseim | Szüneteltetett szerződéseim | Megszűnt/ Megszűntetni<br>kezdeményezett<br>szerződéseim |
| Gazdálkodó szervezet    | ek és közületek hulladékszá | llítási szerződéskötése   |                    | SZERZŐ                      | DÉS MEGTEKINTÉSE                                         |
|                         |                             |                           |                    |                             |                                                          |
|                         |                             |                           |                    |                             |                                                          |

## 7 SZERZŐDÉS VERZIÓINAK NYOMON KÖVETÉSE

Előzőleg megkötött hulladékszállítási szerződéseinket a Partnerportál főoldalán a **Szerződéseim** csempére kattintva, az **Aktív szerződéseim** menüpont alatt érjük el. Amennyiben szerződésünknek léteznek korábbi verziói, úgy a képernyőn a **Gazdálkodó szerveztek és közületek hulladékszállítási szerződéskötése** sor elején egy jobbra mutató nyíl jelenik meg.

| CA mohu Partnerportál                      |                            |          |                    |                                |                                   |
|--------------------------------------------|----------------------------|----------|--------------------|--------------------------------|-----------------------------------|
| 5 Föoldal > Szerződéseim                   |                            |          |                    |                                |                                   |
| Megkötendő szerződéseim Szerződés vázlatok | Benyújtott<br>szerződéseim | 0        | Aktív szerződéseim | Szüneteltetett<br>szerződéseim | Megszűnt / lejárt<br>szerződéseim |
| > Gazdálkodó szervezetek és közületek hull | adékszállítási szerződ     | déskötés | e                  | SZERZÖD                        | ÉS MEGTEKINTÉSE                   |
| Egyéni teljesítési szerződéskötési űrlap   |                            |          |                    | SZERZÖD                        | ÉS MEGTEKINTÉSE                   |
| DRS kézi visszaváltó pontok szerződéskö    | tése                       |          |                    | SZERZÖD                        | ÉS MEGTEKINTÉSE                   |
| DRS gépi visszaváltó pontok szerződéskö    | tése                       |          |                    | SZERZÖD                        | ÉS MEGTEKINTÉSE                   |

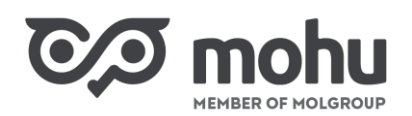

Ha rákattintunk erre a nyílra, akkor a képernyőn kilistázódnak szerződésünk k<mark>orább</mark>i verziói azon dátumok megjelölésével, amikor a szerződés hatályossá vált, valamint, amikor hatályát vesztette.

| Partnerportál                                                          |                            |                    |                                |                                   |
|------------------------------------------------------------------------|----------------------------|--------------------|--------------------------------|-----------------------------------|
| 🕤 Föoldal 🗦 Szerződéseim                                               |                            |                    |                                |                                   |
| egkötendő szerződéseim Szerződés vázlatok                              | Benyújtott<br>szerződéseim | Aktív szerződéseim | Szüneteltetett<br>szerződéseim | Megszünt / lejárt<br>szerződéseim |
| Gazdálkodó szervezetek és közületek hulladékszállítási szerződéskötése |                            |                    | SZERZÖDÉS MEGTEKINTÉSE         |                                   |
| 👼 1002519/B2B/ÉRT/00000693/2023 (V4)                                   |                            |                    |                                |                                   |
| Hatályossá vált: 2023. 10. 06. Hatályát veszt                          | ette: 2024.03.07.          |                    |                                |                                   |
| 1002519/B2B/ÉRT/00000693/2023 (V3)                                     | 1                          |                    |                                |                                   |
| Hatályossá vált: 2023. 10. 06. Hatályát veszt                          | ette: 2023.10.06.          |                    |                                |                                   |
| 1002519/B2B/ÉRT/00000693/2023 (V2)                                     | 21                         |                    |                                |                                   |
| Hatályossá vált: 2023. 10. 06. Hatályát veszt                          | ette: 2023. 10. 06.        |                    |                                |                                   |
| 1002519/B2B/ÉRT/00000693/2023 (V1)                                     |                            |                    |                                |                                   |
| Hatályossá vált: 2023, 09, 28. Hatályát veszt                          | tette: 2023, 10, 06,       |                    |                                |                                   |
|                                                                        |                            |                    |                                |                                   |
|                                                                        |                            |                    |                                |                                   |

Amennyiben hulladékszállítási szerződésünk egy korábbi verzióját szeretnénk megtekinteni, úgy kattintsunk a kívánt verzió azonosítójára! Kattintásunk eredményeképpen a szerződés kiválasztott verziója *pdf* formátumban letöltésre kerül.

Szerződésünk előző verziói oly módon is elérhetőek, ha a **Gazdálkodó szerveztek és közületek** hulladékszállítási szerződéskötése sor végén található, Szerződés megtekintése gombra kattintunk. Az ekkor megjelenő képernyőn a bal oldali, Szerződés korábbi verziói blokkban érhetjük el előzőleg megkötött és módosított szerződéseinket. A megtekinteni kívánt szerződés azonosítójára kattintva, szerződésünk *pdf* formátumban letöltésre kerül.

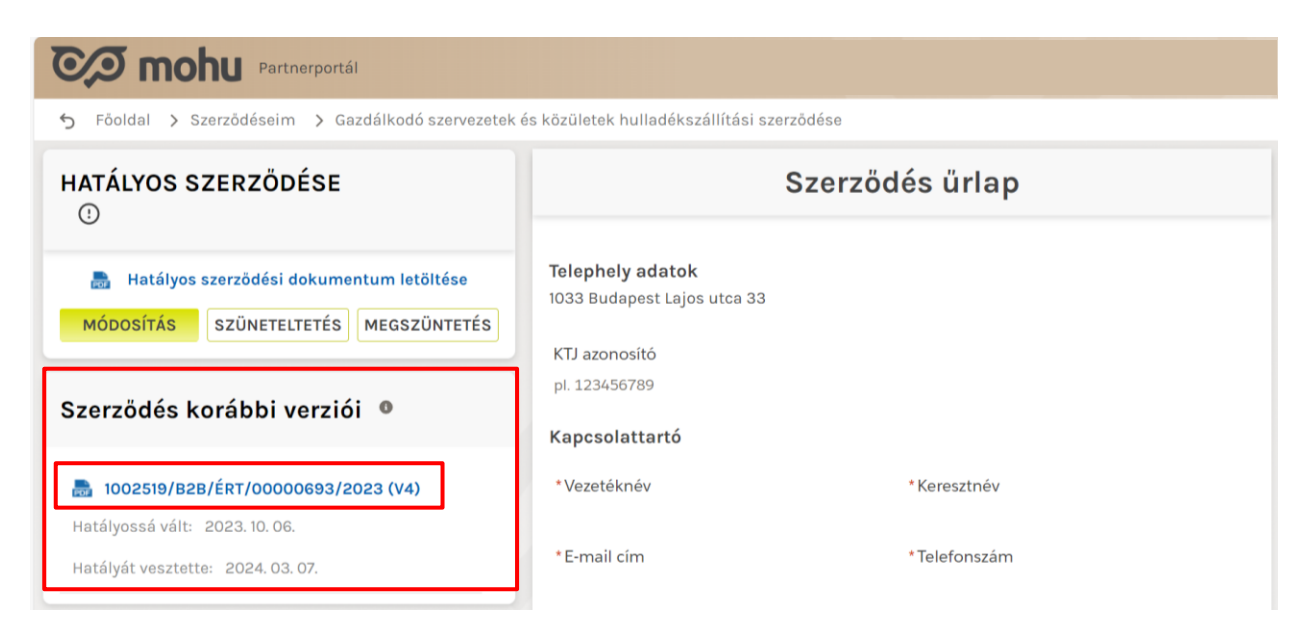